# Instructions for Contextual Annotation in X-MARKUS

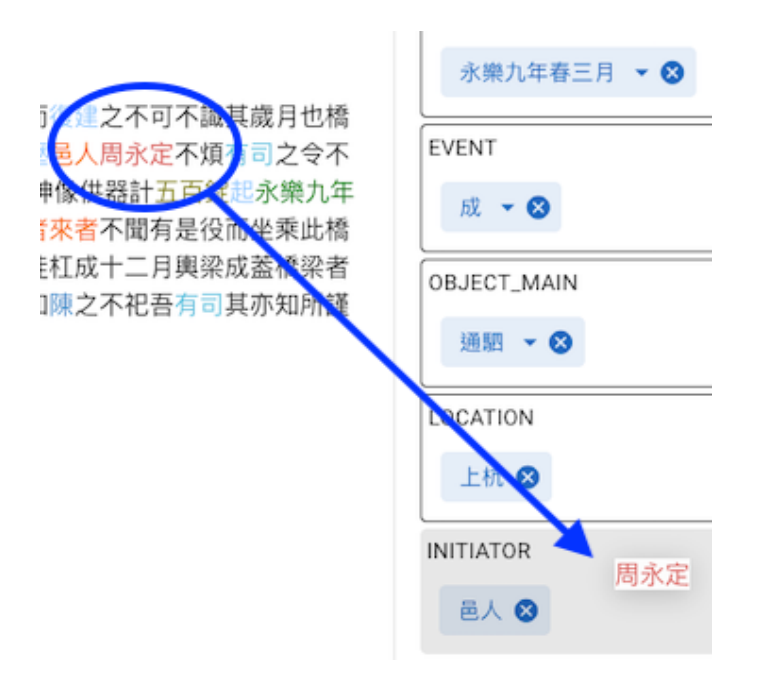

Prof. Dr. Hilde De Weerdt

Dr. Sander Molenaar

March 2024, first draft

# **Table of Contents**

| About3                        |
|-------------------------------|
| Funding Support3              |
| How to Cite Us4               |
| Overview4                     |
| Schema Editor4                |
| Tag-editing5                  |
| Getting Started               |
| The Interface7                |
| Left Menu Bar7                |
| Right Panel8                  |
| Schema Editor9                |
| Nested Schema11               |
| Contextual Annotation         |
| Metadata Editor13             |
| Tag-editing14                 |
| Adding or removing a tag14    |
| Editing a tag ID15            |
| Exporting Data15              |
| Saving events/data clusters15 |
| Saving your data schema15     |
| Saving your metadata schema16 |
| Exporting data16              |

# About

<u>X-MARKUS: Contextual Annotation</u> (COMARKUS) is an annotation platform that facilitates the construction of ontological relations between entities. COMARKUS builds on <u>X-MARKUS</u>: <u>Entity Annotation</u> (ENTMARKUS), the annotation tool that allows users to tag and describe entities in texts. In COMARKUS, users establish and describe relations between entities through a schema that structures data annotated in ENTMARKUS. Entities are dragged from the text and dropped into data fields, and then saved as a cluster of related data. These structured data clusters allow users to interpret the context that is lost when entities are tagged in isolation and extracted from the text.

| X-MARKI | \$                                                                                                    |                                                                                                    |                                       |           |               |       |
|---------|----------------------------------------------------------------------------------------------------|----------------------------------------------------------------------------------------------------|---------------------------------------|-----------|---------------|-------|
| 0       | ianlong_ShanghangXianzhi_Juanzhishi_Guwen_LiCheng_Chongxiufuqiaoji.txt_markus_event.html                                                                                                    | EVENT                                                                                                    |                                       | ⊞         |               |       |
|         | Hetadata 田: 重備浮橋記 字幅 成化 上杭 上杭島志 乾隆           乾隆 上杭島志、巻之十、古文、李電、重備浮橋記           北月港           李盤           小田湾           ●           小田湾           ●           小田湾           ●           小田湾           ●           小田湾           ●           小田湾           ●           小田湾           ●           ●           ●           ●           ●           ●           ●           ●           ●           ●           ●           ●           ●           ●           ●           ●           ●           ●           ●           ●           ●           ●           ●           ●           ●            ●           ●           ●           ●           ●           ●           ●           ●           ●           ● | OBJ_PART_LINKE           金         石           ()         ()           ()         ()           ()         ()           ()         ()           ()         ()           ()         ()           ()         ()           ()         ()           ()         ()           ()         ()           ()         ()           ()         ()           ()         ()           ()         ()           ()         ()           ()         ()           ()         ()           ()         ()           ()         ()           ()         ()           ()         ()           ()         ()           ()         ()           ()         ()           ()         ()           ()         ()           ()         ()           ()         ()           ()         ()           ()         ()           ()         ()           ()         ()           ()         () <td>0<br/>3 11 0<br/>11 ★ 雨賀 (<br/>11 ★ 雨賀 (</td> <td>木 ③<br/>股石</td> <td>次 ●</td> <td></td> | 0<br>3 11 0<br>11 ★ 雨賀 (<br>11 ★ 雨賀 ( | 木 ③<br>股石 | 次 ●           |       |
|         | agreement No. 101019509) and from the NWO (Dutch Research Council) (Grant agreement No. 406.20.HW.006). AGPL-3.0 lic                                                                                                    | ense.                                                                                                    | The second second                     |           | ion programme | lound |

Figure 1 Main view of COMARKUS

COMARKUS opens locally stored MARKUS files in your browser without the need to store your files on a server. The contextual markup is saved locally in json files, a commonly used file format that is compatible with a wide variety of analysis and visualization platforms.

# **Funding Support**

X-MARKUS: Contextual Annotation has been developed by Prof. Dr. Hilde De Weerdt, Dr. Hou leong (Brent) Ho, and Dr. Sander Molenaar as part of The Lives and Afterlives of Imperial Infrastructure in Southeastern China (<u>InfraLives</u>) and Regionalizing Infrastructures in Chinese History (<u>RegInfra</u>) projects.

This research is part of a project that has received funding from the NWO (Dutch Research Council) (Grant agreement No. 406.20.HW.006).

This research is part of a project that has received funding from the European Research Council (ERC) under the European Union's Horizon 2020 research and innovation programme (Grant agreement No. 101019509).

# How to Cite Us

# Platform:

Hilde De Weerdt, Hou leong (Brent) Ho, Sander Molenaar. COMARKUS: Contextual Annotation in X-MARKUS. 2024. <u>comarkus.xmarkus.org</u>

# Code:

Hou leong (Brent) Ho. COMARKUS: Contextual Annotation in X-MARKUS. 2024. [TBA]

### Instructions (pdf):

Hilde De Weerdt and Sander Molenaar. Instructions for Contextual Annotation in X-MARKUS. 2024. <u>comarkus.xmarkus.org</u>

# **Overview**

COMARKUS allows users to work with complex ontologies and design data structures for the annotation of text corpora. It has also been designed to allow for editorial freedom during contextual annotation, including functionality for the revision of entity annotations done in ENTMARKUS.

# Schema Editor

COMARKUS was originally designed for the annotation of infrastructural events (the construction, renovation, failure, and destruction of city walls, bridges, and roads) and therefore comes with a default schema that describes an ontology of infrastructural events and that regulates how entities populate event fields.

This schema serves as a model only and can be fully modified to fit the research design of your project. In the schema editor (see Figure 2), data fields can be added, duplicated, renamed, and removed; the entities that can populate those data fields can be defined and adjusted; types can be added for the classification of data fields; and, hierarchies can be introduced via embedded schemas.

← → C 🖙 comarkus.xmarkus.org

# × Settings

Schema editor

```
▼ [ 22 items
  ▼ 0 : {
      id : OBJ_PART_LINKED
      displayName : OBJ_PART_LINKED
      description : obj_parts and their corresponding material, measures
      isOptional : 🗹 true
    nestedSchema : [ 8 items
      ▼ 0 : {
          id : OBJ_PART
                                    displayName : OBJ_PART
          description : structure of the main object: has types
          isMultiple :⊡ true
          isOptional :⊡ true
        allowTagTypes : [ 1 item]
             0:obj_part
           1
        allowDataTypes : [ 0 items]
          dataTypeDescription : names and categories of parts constituting the object
        }
      ▼ 1:{
          id : OBJ_PART_QUANT
          displayName : OBJ_PART_QUANT
          description : quantity of object parts
          isMultiple :⊡ true
          isOptional :⊡ true
        allowTagTypes : [ 1 item]
             0 : obj_part_quant
        allowDataTypes : [ 0 items]
          dataTypeDescription : quantity of parts constituting the object
         }
      ▼ 2 : {
```

Figure 2 COMARKUS schema editor (cropped)

Jump to the section Schema Editor for further explanation.

# Tag-editing

COMARKUS works with files that have already gone through entity markup. It was specifically designed to work with files annotated in ENTMARKUS. However, COMARKUS offers editorial functionality in the main viewer (see Figure 3). Tags can be added, and tag IDs can be edited and removed.

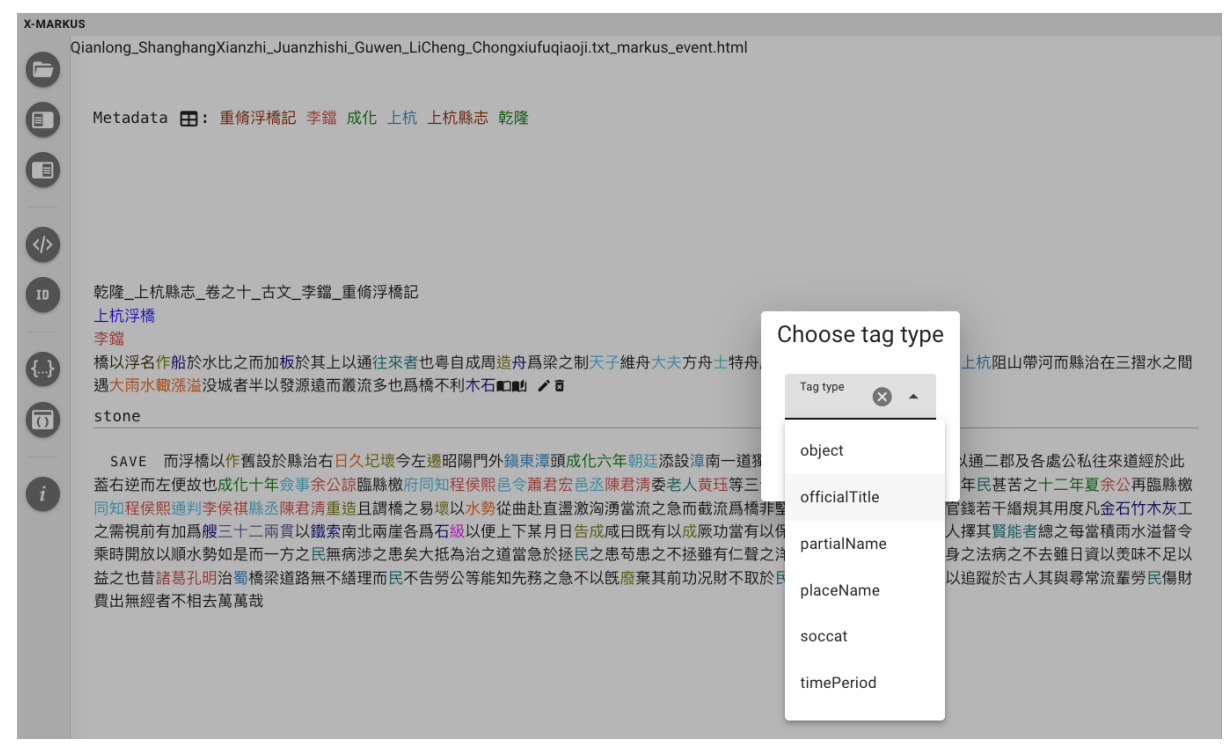

Figure 3 Tag-editing in the main viewer (cropped)

Jump to the section Tag-editing for further explanation.

# **Getting Started**

1. Create or locate a folder with MARKUS files on your computer. Please consult <u>ENTMARKUS</u> for more information on how to export MARKUS files: click the camera icon in the top bar for video instructions on the export of MARKUS files.

**NOTE**: Your MARKUS files will be directly edited in COMARKUS. We strongly recommend that you work with copies of your files and save the original files in an archival folder to avoid the loss of originals.

- Go to <u>COMARKUS</u> and open your local folder by clicking on the folder icon at the top of the left menu bar on the screen.
- This opens a pop-up window where you can select your folder with MARKUS files. Give COMARKUS permission to edit the files in the folder (see Figure 4).

| Let site edit files?                                                             |
|----------------------------------------------------------------------------------|
| comarkus.xmarkus.org will be able to edit files in Fujian Bridge<br>Inscriptions |
| Cancel Edit files                                                                |
| igure 4 Prompt for permission to edit local files (cropped)                      |

# The Interface

COMARKUS consists of a main viewer, which displays one file at the time, a left side menu bar with various settings, and a panel on the right with different data views:

| C   | Qianlong_ShanghangXianzhi_Juanzhishi_Guwen_LiCheng_Chongxiufuqiaoji.txt_markus_event.html                                                          | ſ | EVE       | NT              | ⊞ |  |
|-----|----------------------------------------------------------------------------------------------------|---|-----------|-----------------|---|--|
| C   | Metadata 🎛: 重橋浮橋記 李鐺 成化 上杭 上杭縣志 乾隆                                                                                                    |   | TIME      |                 |   |  |
| C   |                                                                                                    |   | EVENT     |                 |   |  |
| 9   |                                                                                                    |   | OBJECT_M/ | 4IN             |   |  |
|     |                                                                                                    | 1 | LOCATION  |                 |   |  |
| SP. |                                                                                                    | l | ADD       | SHOW EVENTS (3) |   |  |
| 10  | 乾隆_上杭縣志_卷之十_古文_李鐺_重條浮橋記                                                                                                    |   |           |                 |   |  |
|     | 上机 伊備<br>李鐺                                                                                                    |   |           |                 |   |  |
|     | 橋以浮名作船於水比之而加板於其上以通往來者也專自成周邊舟島梁之制天子繼舟大夫方舟士特舟厥後上下通用以利民之涉汀之上抗阻山帶河而縣治在三摺水之間                                                                            |   |           |                 |   |  |
|     | 通大將小戰法溫沒與者手以發源遏而最高多也局條不利不有而浮條以作皆設於縣治有自父比壞亏左還昭陽口外類樂潭銀成化六年胡認為說澤用一超獨峰潭门二個醫<br>山開路置驛舖以通二郡及各處公私往來道經於此蓋右逆而左便故也成化十年食事余公該醫縣檄府同知程保熙邑令蕭君宏邑丞陳君清委老人责珏等三十人董工肇造未 |   |           |                 |   |  |
| 0   | 機 適於洪水頻年民甚苦之十二年夏余公再臨時撤回知程保熙通判学保祺調丞陳君清重造且調橋之易壞以水勢從曲赴直還激汹湧當流之急而截流馬橋非堅其制不能垂  カ約思想要の終至工作地対用度ロタ石が大阪でも常知の方が見知                                            |   |           |                 |   |  |
|     | へに定用量目時4日一個76時1時代。1日10年7月1日1日1日1日1日1日1日1日1日1日1日1日1日1日1日1日1日1日1日                                                                                    |   |           |                 |   |  |
| Ĺ   | 之也譬猶養身之法病之不去雖日資以羙味不足以益之也昔諸葛孔明治蜀橋梁道路無不繕理而民不告勞公等能知先務之急不以旣廢棄其前功況財不取於民而足工不資<br>か日不式可以追溯於土、其思考於の原料見有財果以無何までは土茶茶中。                                       |   |           |                 |   |  |
|     | 於比而成可以過錄於自入具與尋希派華男比陽閉鎖山無經查个相去萬萬或                                                                                                    |   |           |                 |   |  |

Figure 5 Left menu bar (blue box), main viewer (green box), and right panel (red box)

### Left Menu Bar

The left menu bar contains eight icons (see Figure 6), from top to bottom:

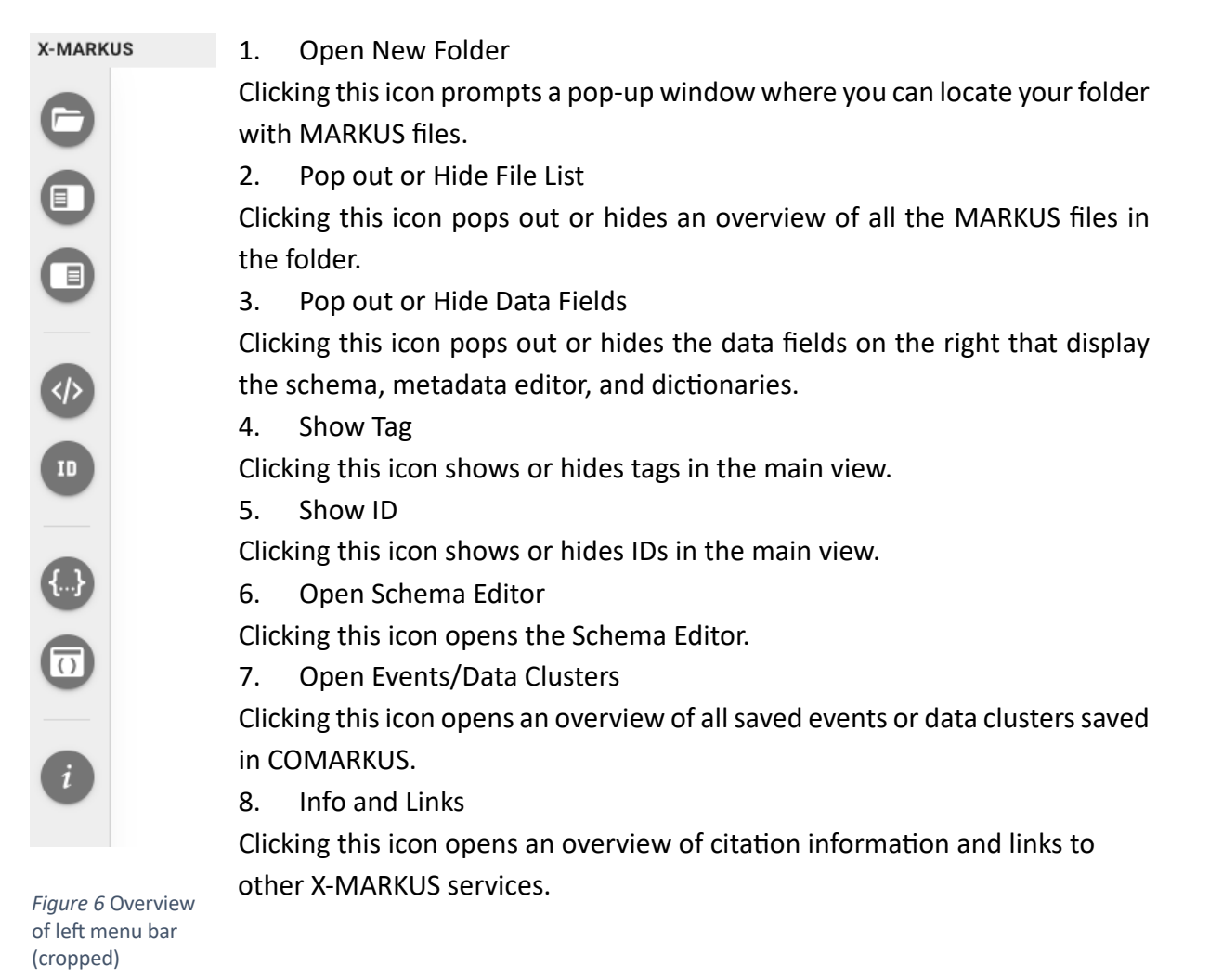

7

# **Right Panel**

The right panel contains three tabs (see Figure 7), from left to right:

### 1. Event/ Data cluster fields

The first tab (see Figure 7) features all the data fields described in the schema. Required fields are visible at all times, while optional fields become visible when populated with relevant entities. The section Contextual Annotation explains in more detail how entities populate data fields.

| X-MARKI       |       |  |  |  |  |
|---------------|-------|--|--|--|--|
| EVENT         | ⊞     |  |  |  |  |
| TIME          |       |  |  |  |  |
| EVENT         |       |  |  |  |  |
| OBJECT_MAIN   |       |  |  |  |  |
| LOCATION      |       |  |  |  |  |
| ADD SHOW EVEN | T (0) |  |  |  |  |

Figure 7 Right panel - Event fields (cropped)

#### EVENT ⊞ 1 0 Metadata field name piece title 0 type Value work ID Î Metadata field name piece author 0 ID Value fullName ÷

### 2. Metadata editor

The second tab (see Figure 8) contains fields for metadata associated with the file in the main viewer. You can add the following information for the text in the file: piece title, piece author, piece time, and place covered; as well as the following information for the source from which the text is derived: source title, source author, publication place, and publication time. The metadata schema can be modified. Jump to Metadata Editor for more information on modification of the metadata schema.

Figure 8 Right panel - Metadata editor (cropped)

### 3. Dictionaries

The third tab (see Figure 9) features a search engine that is linked to external authorities such as the China Biographical Database (CBDB), the Temporal Gazetteer (TGAZ), and the Dharma Drum Institute of Liberal Arts Glossary (DILA Glossary), allowing the user to look up IDs and other information in external authority databases and incorporate them in contextual annotation.

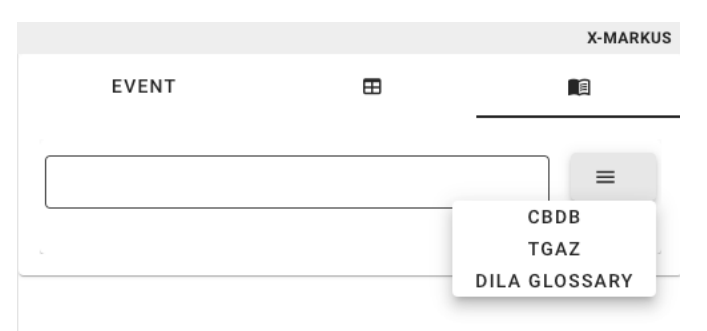

Figure 9 Right side menu – Dictionaries (cropped)

# Schema Editor

COMARKUS has a built-in default schema that can be modified to fit the research design of your project. Each item in the schema appears on the right panel as a data field that can be populated by entities from the text in the main viewer.

```
[{...}
1. Click the sixth icon in the left menu bar
                                         to open the schema editor.
▼ 5 : {
    id : OBJECT_MAIN
    displayName : OBJECT_MAIN
    description : main object of the action: has types
    isMultiple : false
    isOptional : false
  allowTagTypes : [ 1item]
      0 : object
  allowDataTypes : [ 3 items
      0 : bridge
      1 : wall
      2 : road
    dataTypeDescription : bridge, wall, road name; text
  }
▼ 6 : {
    id : OBJECT_ALT_NAME
    displayName : OBJECT_ALT_NAME
    description : alternative names of main object: has types
    allowTagTypes : [ 1 item
      0 : object
    1
  allowDataTypes : [ 0 items]
    dataTypeDescription : bridge, wall, road name; text
  3
▼ 7 : {
    id : OBJECT_LENGTH
    displayName : OBJECT_LENGTH
    description : length of main object
    allowTagTypes : [ 2 items ]
      0 : obj_length
      1 : obj_part_length
  allowDataTypes : [ 0 items
    dataTypeDescription : number + measure
  3
```

```
Figure 10 Schema editor (cropped)
```

Each item in the schema editor corresponds with a data field in the right panel of the main viewer. Items can be deleted, duplicated, and modified to create a fitting data structure for any project ontology. Each item has 8 lines (see Figure 10).

2. Provide an "id" and "displayName" for each item in your schema. These should correspond with the position of this item in your project ontology.

For example, in Figure 10, OBJECT\_MAIN refers to the main object in this data cluster, while OBJECT\_LENGTH refers to a physical property of that object, namely its length.

- 3. Add a "description" to provide an explanation of this data field.
- 4. Check "isMultiple" (true) if multiple entities can populate the data field; and uncheck (false) if the data field can only take one entity per data cluster.

For example, in this schema there can only be one main object, so OBJECT\_MAIN "isMultiple" (false), while there can be many alternative names for an object, so OBJECT\_ALT\_NAME "isMultiple" (true).

5. Check "isOptional" (true) if the data field is not required, but optional; and uncheck (false) if the data field is required before a data cluster can be created.

For example, this schema requires a main object, so OBJECT\_MAIN "isOptional" (false), but object length is not always mentioned, so OBJECT\_LENGTH "isOptional" (true).

6. The line "allowTagTypes" has one or more sub-lines where tag types can be identified. Only the tag types specified here will be accepted by the corresponding data field in the right panel of the main viewer.

For example, entities tagged as object can populate the data field of OBJECT\_MAIN or OBJECT\_ALT\_NAME, while both the entities tagged as obj\_length and obj\_part\_length can populate the data field for OBJECT\_LENGTH.

**NOTE**: Please be careful with spelling, tag types are case sensitive.

 The line "allowDataTypes" enables a drop-down menu for additional classification in the data field (see Figure 11). This option can be enabled in any schema item for which a subdivision in types would add analytical value.

For example, the schema item "OBJECT\_MAIN" has three sub-items under "allowDataTypes", namely "bridge", "wall", and "road". These can be used to add a type to an entity in the data field, which allows for joint, separate, and comparative analysis of bridges, walls, and roads (see Figure 11).

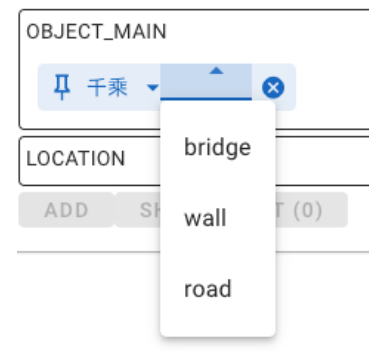

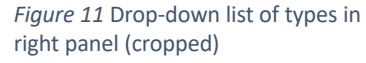

8. Write a "dataTypeDescription" to provide an explanation for "allowDataTypes".

### Nested Schema

The nested schema groups entities within the larger data cluster (see Figure 12).

For example, in the default schema, an object can have physical properties such as its dimensions or the material it is made of but can also have associated object parts such as gates or towers in the case of walls. These gates and towers in turn can have physical properties. To avoid confusion, the physical properties of object parts can first be linked to an object part before the object part and its physical properties are added to the data cluster.

1. The nested schema item has an "id", "displayName", "description", "isMultiple", and "isOptional", like regular schema items, but instead of "allowTagTypes" there are subordinate schema items, which work in the same manner as regular schema items.

```
Schema editor
👻 [ 22 items
   v 0 : {
      id : OBJ_PART_LINKED
      displayName: OBJ_PART_LINKED
description: obj_parts and their corresponding material, measures
      ▼ nestedSchema : [ 💷 🗈
      - 0 :
          id : OBJ PART
          displayName : OBJ_PART
          description : structure of the main object: has types
          allowTagTypes : [ 1 item
            0 : obj_part
        allowDataTypes : [ 0 items
          dataTypeDescription : names and categories of parts constituting the object
      v 1:{
          id : OBJ_PART_QUANT
          displavName : OBJ PART OUANT
          description : quantity of object parts
          isMultiple :⊡ true
          allowTagTypes : [1]
            0 : obj_part_quant
Figure 12 Nested schema in the schema editor (cropped)
```

# Contextual Annotation

Contextual annotation takes place in the main viewer (see Figure 13).

- 1. Click "Open Folder" (first icon in the left menu bar), then give COMARKUS permission to edit files.
- 2. A list of the files in your folder will appear on the left side. This list can be hidden or shown with the second icon in the left menu bar. Select a file from this list.
- 3. Tagged entities in the text can be recognized by the colours they were assigned in ENTMARKUS. Alternatively, the fourth and fifth icons in the left menu bar allow you to show/hide the tag names and IDs for ease of reading.

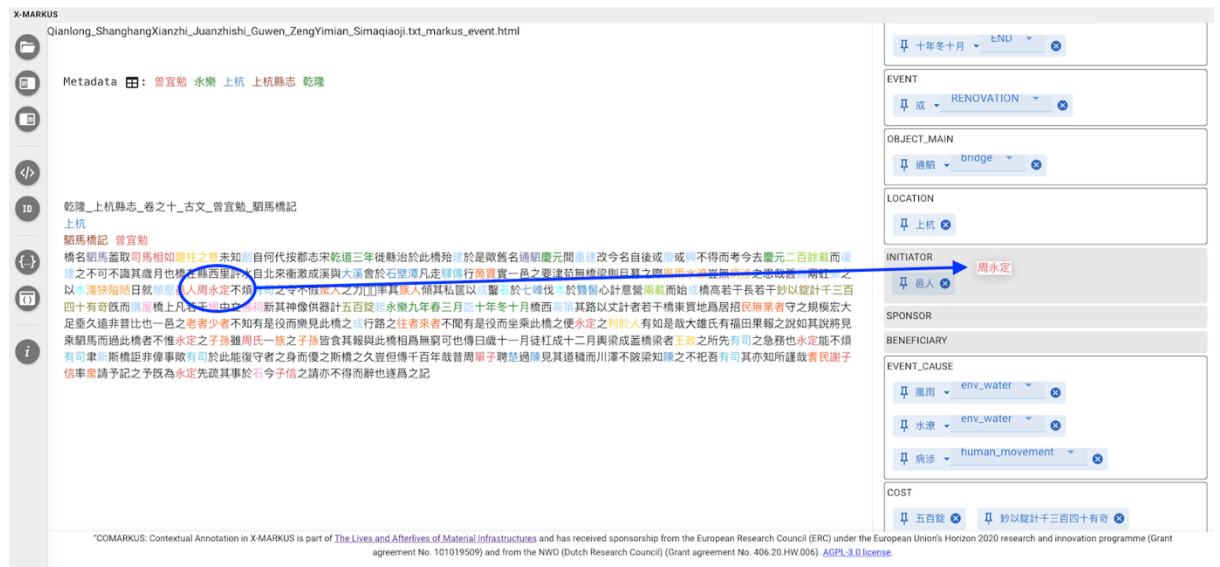

Figure 13 Main viewer with data fields in the right panel

- Click a tagged entity and hold, then drag it towards the right panel where one or more data fields will turn grey to indicate that the selected entity can populate those fields.
- Drag the entity into the relevant data field (see Figure 14) and release the mouse click. The entity is now 'dropped' in that data field.
   NOTE: Depending on the number of data fields, you may have to scroll down to see the relevant data field. If you do not see any data field turn grey, then check in the schema editor

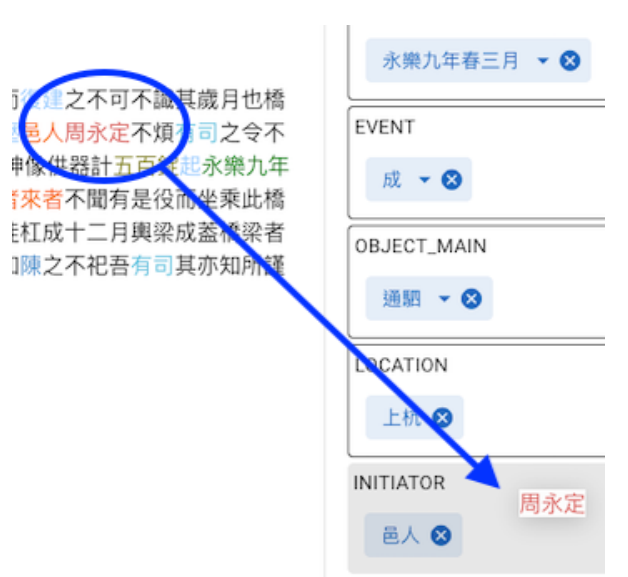

that the "allowTagTypes" is spelled *Figure 14* Drag and drop entities (zoom) correctly.

- 6. Drag and drop all relevant entities for a particular data cluster and click "add" at the bottom of the right panel (see Figure 15). This saves the data cluster and empties the fields for the next cluster.
- 7. After a data cluster has been saved, the number of saved data clusters will be indicated on the right panel as "SHOW EVENT (#)" (see Figure 15). Click on that latter menu item to bring up all saved data clusters and select one to edit or delete.
- 8. Click "UPDATE" to save changes, "CANCEL" to undo changes, and Figure 15 Right panel (cropped) "DELETE" to remove the data cluster (see Figure 16).

|                     |          | X-MARKUS |  |  |  |  |
|---------------------|----------|----------|--|--|--|--|
| EVENT               | ⊞        |          |  |  |  |  |
| TIME                | × 0      |          |  |  |  |  |
|                     | <b>v</b> |          |  |  |  |  |
| CONSTRUC            | CHON -   |          |  |  |  |  |
| 平 創 ▼               |          |          |  |  |  |  |
| OBJECT_MAIN         |          |          |  |  |  |  |
| ₽ 通駟 ▾bridge        | <u> </u> |          |  |  |  |  |
| LOCATION            |          |          |  |  |  |  |
| 早 上杭 ⊗              |          |          |  |  |  |  |
| ADD SHOW EVENTS (3) |          |          |  |  |  |  |

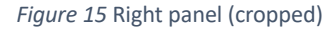

UPDATE CANCEL DELETE

SHOW EVENTS (3)

Figure 16 Edit or Delete Event (cropped)

9. Save your last data cluster by clicking "ADD" or manually remove all entities before moving on to the next file.

# Metadata Editor

Metadata can be added for each individual file in the metadata editor (see Figure 17).

1. Click on the second tab of the right panel Ξ to open the metadata editor.

| X-MARKU |                                                                                                    |                                                                                                    |                                                        |                                                        |       |
|---------|----------------------------------------------------------------------------------------------------|----------------------------------------------------------------------------------------------------|--------------------------------------------------------|--------------------------------------------------------|-------|
|         | anlong_ShanghangXianzhi_Juanzhishi_Guwen_ZengYimian_Simaqiaqji.txt_markus_event.html                                                                                                    | EVENT<br>Metadata field name<br>piece title<br>ID<br>Metadata field name<br>piece author<br>ID<br>Metadata field name<br>piece time<br>ID<br>ID<br>Metadata field name<br>piece time | Value ****<br>Value ****<br>Value ****<br>+<br>Value + | type<br>work<br>type<br>fullName<br>type<br>timePeriod |       |
|         | *COMARKUS: Contextual Annotation in X-MARKUS is part of <u>The Lives and Atterives of Material Infrastructures</u> and has received sponsorship from the European Research Council (ERC) under the agreement No. 101019599 and from the NVIO Durch Research Council (Court agreement No. 101019599) and from the NVIO Durch Research Council (Court agreement No. 101019599) and fro | European Union's Horizon                                                                                                    | 2020 research and innov                                | type<br>ation programme (f                             | Grant |

Figure 17 Metadata editor (red box) in the right panel

- 2. Like data fields, the metadata fields can be modified. The default metadata schema prompts for information on the title, author, time, and place of the text in the file as well as the title, author, time, and place of the text's source.
- 3. New metadata fields can be added by clicking the + icon at the top of the editor (see red circle in Figure 18).
- 4. Each field consists of four items: Metadata field name, ID, Value, and type.

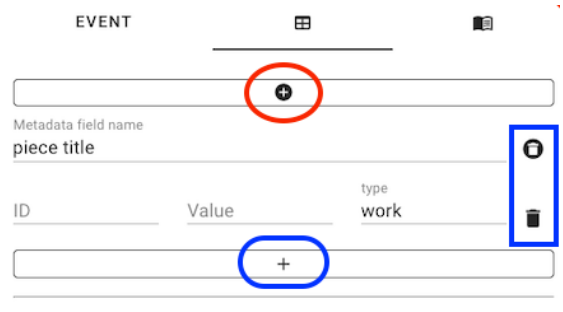

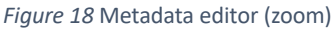

- 5. The Metadata field name can be modified to suit specific project needs.
- 6. Drag and drop entities into Value, and COMARKUS will automatically add ID and type.
- 7. Metadata items can be removed by clicking the bin icons on the right side (see blue square in Figure 18).
- 8. Metadata items can be added by clicking the + icon at the bottom (see blue circle in Figure 18).
- 9. The metadata will be displayed below the file name in the main viewer (see Figure 19).

Qianlong\_ShanghangXianzhi\_Juanzhishi\_Guwen\_ZengYimian\_Simaqiaoji.txt\_markus\_event.html
 Metadata 雷: 曾宜勉 永樂 上杭 上杭縣志 乾隆
 Figure 19 Metadata in the main viewer (cropped)

# Tag-editing

Tagged entities can be edited or deleted, and untagged text can be tagged in the main viewer.

安郡志宋乾道

覃凡走

三年徙縣治

MARKUP

Figure 20 Adding a tag (cropped)

# Adding or removing a tag

- 1. Select the characters you want to tag and click "MARKUP" (see Figure 20).
- 2. Choose the relevant tag in the pop-up window and click "MARKUP" (see Figure 21).
- 3. Click Remove tag to remove a tag and click yes in the pop-up prompt (see Figure 22).

Are you sure you want to remove this tag? Figure 22 Remove a tag prompt (cropped)

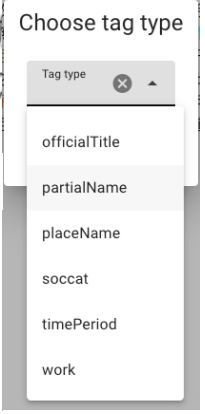

Figure 21 Add a tag prompt (cropped)

# Editing a tag ID

- 1. Click on a tag and four icons will appear (see Figure 23):
  - a. Search dictionary for tagged text;
  - b. Search dictionary for ID;
  - c. Edit ID;
  - d. Remove tag.

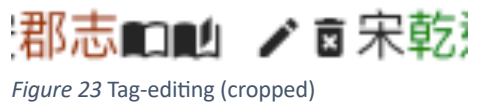

- 4. The dictionary functions search <u>CBDB</u>, <u>TGAZ</u>, and the <u>DILA Glossary</u> databases for either the tagged text or the ID. This allows users to access additional data and link entities to external databases.
- 5. Click Edit ID to change the ID of a tag, change the ID and click save (see Figure 24).

| 乾隆_上抗縣志_卷之十_古文_曾宜勉_駟馬橋記                     |                        |
|---------------------------------------------|------------------------|
| 上杭                                          |                        |
|                                             |                        |
| 橋名劉馬蓋取司馬相如題任之意未知副目何代按認志宋乾道三年従縣沿於此橋始三日的 / 8  |                        |
| construct                                   | $\boldsymbol{\otimes}$ |
| caue 幼児・・・・・・・・・・・・・・・・・・・・・・・・・・・・・・・・・・・・ |                        |

SAVE 於是或書名通點還元間重建成今名目後或層或具不得而考今去還元一白時載而僅是之不可不識具成月也構在縣西里許水目北米衝激成漢與大樂冒於石壁渾凡走歸得打筒買實一色 之要津苟無橋梁則旦暮之際風雨水源豈無病渉之患哉舊層兩缸梁之以木淺狭隘陋日就類壓邑人周永定不煩有司之令不假衆人之力□□率其族人傾其私篋以应鑿石於七峰伐木於皩醫心計意營兩 Figure 24 Edit tag ID (cropped)

# Exporting Data

### Saving events/data clusters

- 1. COMARKUS automatically saves events/data clusters in json files in the same folder as their corresponding MARKUS files (see Figure 25).
- 2. The json files are automatically created when you give COMARKUS permission to edit the files in your local folder.
- 3. The json files are updated every time you add or edit an event/data cluster.

| < | > Fujian Bridge Inscriptions 🔡 🛄 🛄 📅 🗸 🖞                                                                                                    | 0 • • Q Se          | arch    |               |
|---|----------------------------------------------------------------------------------------------------|---------------------|---------|---------------|
|   | Fujian Bridge Inscriptions                                                                                                    |                     |         | +             |
|   | Name ^                                                                                                    | Date Modified       | Size    | Kind          |
|   | $Qianlong\_LongxiXianzhi\_Juanzhiershisi\_Yiwen\_Wazhong\_ChongxiuHuduqiaoji.txt\_markus\_event.jsondownershisi\_Yiwen\_Wazhong\_ChongxiuHuduqiaoji.txt\_markus\_event.jsondownershisi\_Yiwen\_Wazhong\_ChongxiuHuduqiaoji.txt\_markus\_event.jsondownershisi\_Yiwen\_Wazhong\_ChongxiuHuduqiaoji.txt\_markus\_event.jsondownershisi\_Yiwen\_Wazhong\_ChongxiuHuduqiaoji.txt\_markus\_event.jsondownershisi\_Yiwen\_Wazhong\_ChongxiuHuduqiaoji.txt\_markus\_event.jsondownershisi\_Yiwen\_Wazhong\_ChongxiuHuduqiaoji.txt\_markus\_event.jsondownershisi\_Yiwen\_Wazhong\_ChongxiuHuduqiaoji.txt\_markus\_event.jsondownershisi\_Yiwen\_Wazhong\_ChongxiuHuduqiaoji.txt\_markus\_event.jsondownershisi\_Yiwen\_Wazhong\_ChongxiuHuduqiaoji.txt\_markus\_event.jsondownershisi\_Yiwen\_Wazhong\_ChongxiuHuduqiaoji.txt\_markus\_event.jsondownershisi\_Yiwen\_Wazhong\_ChongxiuHuduqiaoji.txt\_markus\_event.jsondownershisi\_Yiwen\_Wazhong\_ChongxiuHuduqiaoji.txt\_markus\_event.jsondownershisi\_Yiwen\_Wazhong\_ChongxiuHuduqiaoji.txt\_markus\_event.jsondownershisi\_Yiwen\_Wazhong\_ChongwiuHuduqiaoji.txt\_markus\_event.jsondownershisi\_Yiwen\_Wazhong\_ChongwiuHuduqiaoji.txt\_markus\_event.jsondownershisi\_Yiwen\_Wazhong\_ChongwiuHuduqiaoji.txt\_markus\_event.jsondownershisi\_Yiwen\_Wazhong\_ChongwiuHuduqiaoji.txt\_markus\_event.jsondownershisi\_Yiwen\_Wazhong\_ChongwiuHuduqiaoji.txt\_markus\_event.jsondownershisi\_Yiwen\_WazhongwiuHuduqiaoji.txt\_markus\_event.jsondownershisi\_Yiwen\_WazhongwiuHuduqiaoji.txt\_markus\_wazhongwiuHuduqiaoji.txt\_markus\_wazhongwiuHuduqiaoji.txt\_markus\_wazhongwiuHuduqiaoji.txt\_markus\_wazhongwiuHuduqiaoji.txt\_wazhongwiuHuduqiaoji.txt\_markus\_wazhongwiuHuduqiaoji.txt\_wazhongwiuHuduqiaoji.txt\_wa$ | Today at 10:54      | 2 bytes | text document |
| 0 | $Qian long\_Shang hang Xianzhi\_Juanzhishi\_Guwen\uTing xun\_Chong jian fuqiao ji.txt\_markus\_event.html$                                                                                                    | 4 Mar 2024 at 10:07 | 19 KB   | HTML text     |
|   | $eq:Qianlong_ShanghangXianzhi_Juanzhishi\_Guwen\uTingxun\_Chongjianfuqiaoji.txt\_markus\_event.json$                                                                                                    | Today at 10:54      | 2 bytes | text document |
| 0 | $eq:Qianlong_ShanghangXianzhi_Juanzhishi\_Guwen\_LiCheng\_Chongxiufuqiaoji.txt\_markus\_event.html$                                                                                                    | 4 Mar 2024 at 10:07 | 16 KB   | HTML text     |
|   | $eq:Qianlong_ShanghangXianzhi_Juanzhishi_Guwen\_LiCheng\_Chongxiufuqiaoji.txt\_markus\_event.json$                                                                                                    | Today at 10:54      | 2 bytes | text document |
| 0 | $eq:Qianlong_ShanghangXianzhi_Juanzhishi_Guwen_ZengYimian_Simaqiaoji.txt_markus\_event.html$                                                                                                    | 4 Mar 2024 at 10:07 | 18 KB   | HTML text     |
|   | $eq:Qianlong_ShanghangXianzhi_Juanzhishi_Guwen_ZengYimian_Simaqiaoji.txt_markus\_event.json$                                                                                                    | Today at 10:54      | 2 bytes | text document |
| 0 | $Qian long\_ShunchangXianzhi\_Juanzhiba\_Ji\_XieShin\_ChongjianLonghufuqiaoji.txt\_markus\_event.html and an an an an an an an an an an an an an $                                                                                                    | 4 Mar 2024 at 10:08 | 20 KB   | HTML text     |
|   | $eq:Qianlong_ShunchangXianzhi_Juanzhiba_Ji_XieShin\_ChongjianLonghufuqiaoji.txt\_markus\_event.json$                                                                                                    | Today at 10:54      | 2 bytes | text document |
|   | rules.json                                                                                                    | Today at 10:54      | 8 KB    | text document |
|   | xmarkus-metadata.json                                                                                                    | Today at 10:54      | 2 bytes | text document |

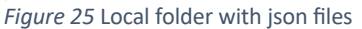

### Saving your data schema

- 1. COMARKUS downloads the default schema into your local folder under the name rules.json (see Figure 25).
- 2. Edits made to the schema are saved in rules.json in your local folder.

3. When a rules.json file is present in your local folder, this file takes precedent over the default schema. You can copy and paste the rules.json with your adjusted schema into another folder, and when you open this folder in COMARKUS, your adjusted schema will be used instead of the default schema.

# Saving your metadata schema and metadata

1. COMARKUS saves metadata in a json file called xmarkus-metadata.json (see Figure 25)

# Exporting data

1. The json files can be uploaded to visualization and analysis platforms, individually or in batches, to analyze your data clusters.